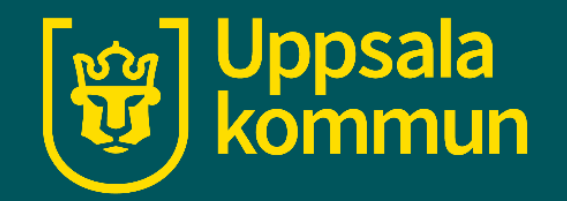

# Påminnelser i kalendern- iPhone

Funk-IT Lyftet

16 Juni 2022

#### Appen

Tryck fram appen för kalendern.

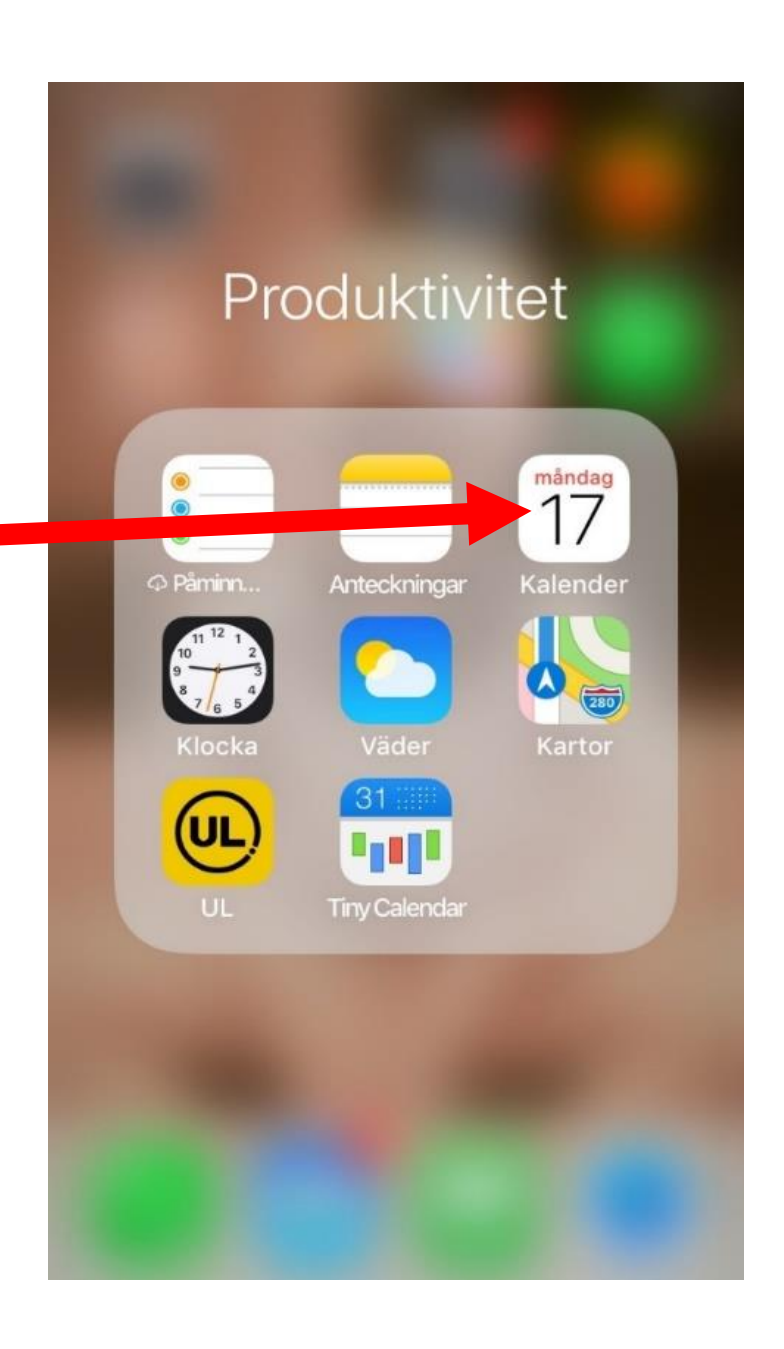

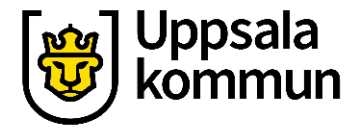

#### Uppsala kommun

#### Datum

Tryck på datumet som du ska lägga in en påminnelse på.

Dagensdatum är markerat med en **röd ring**.

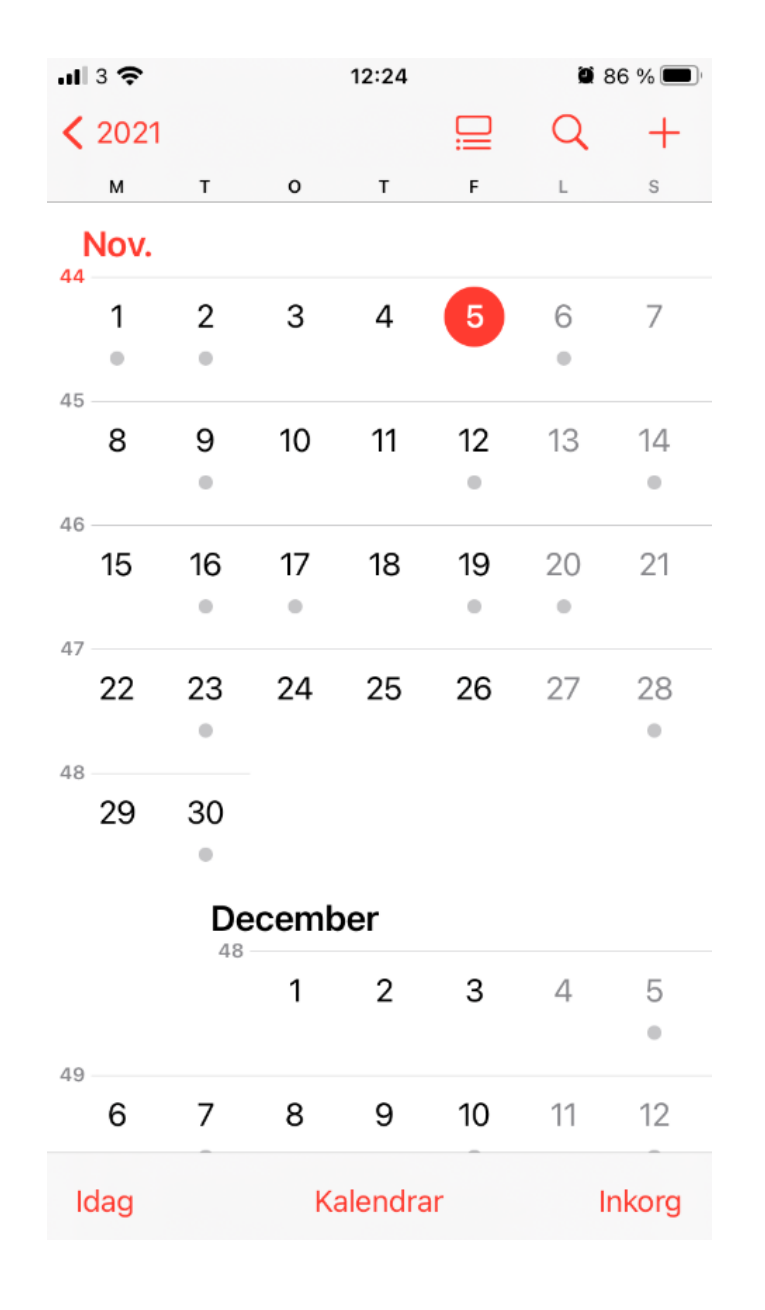

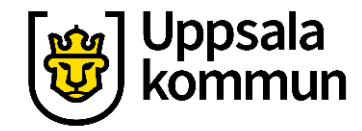

#### Påminnelse

Tryck på **+ tecknet** uppe i höger hörn.

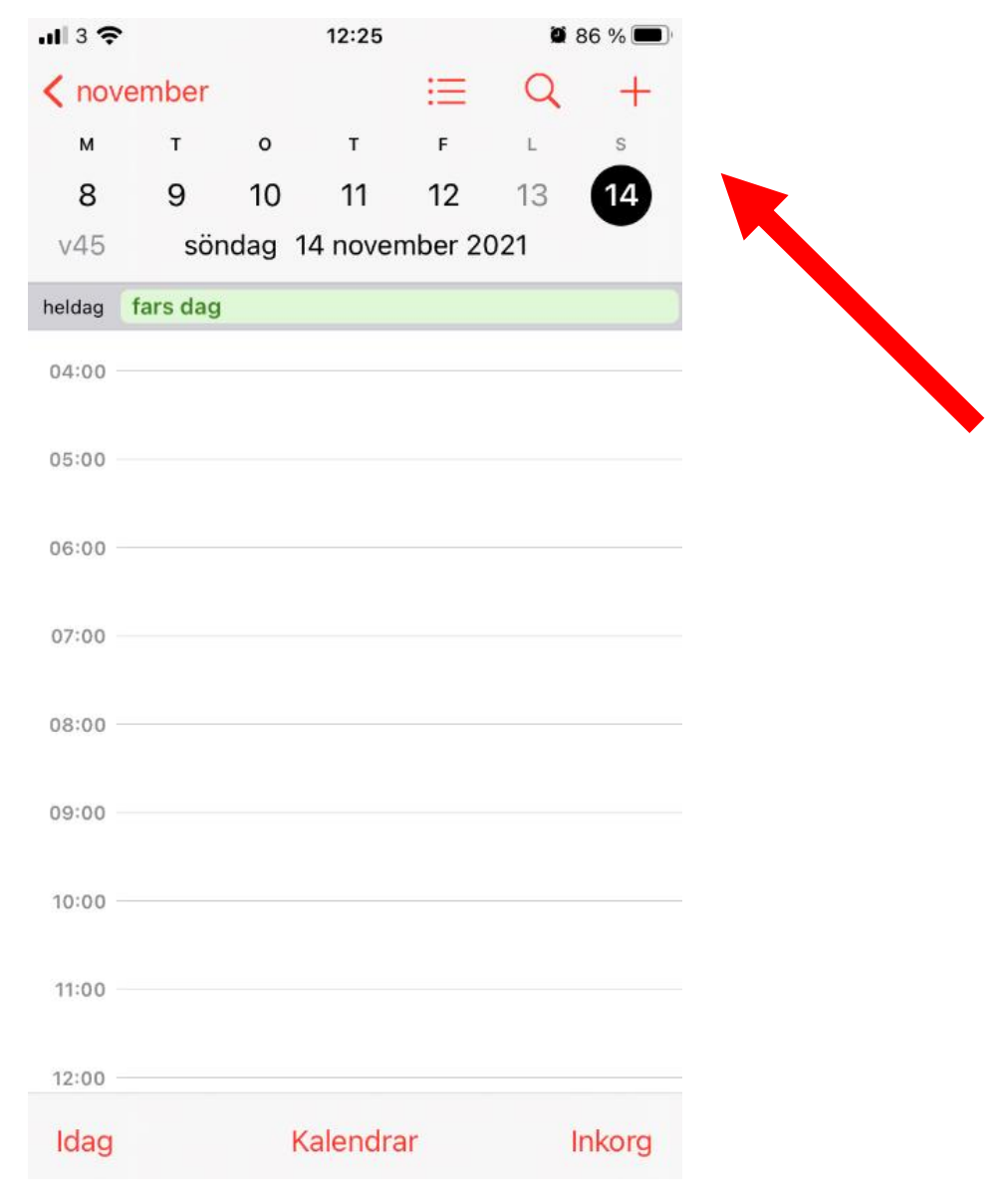

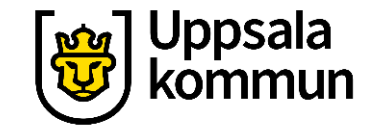

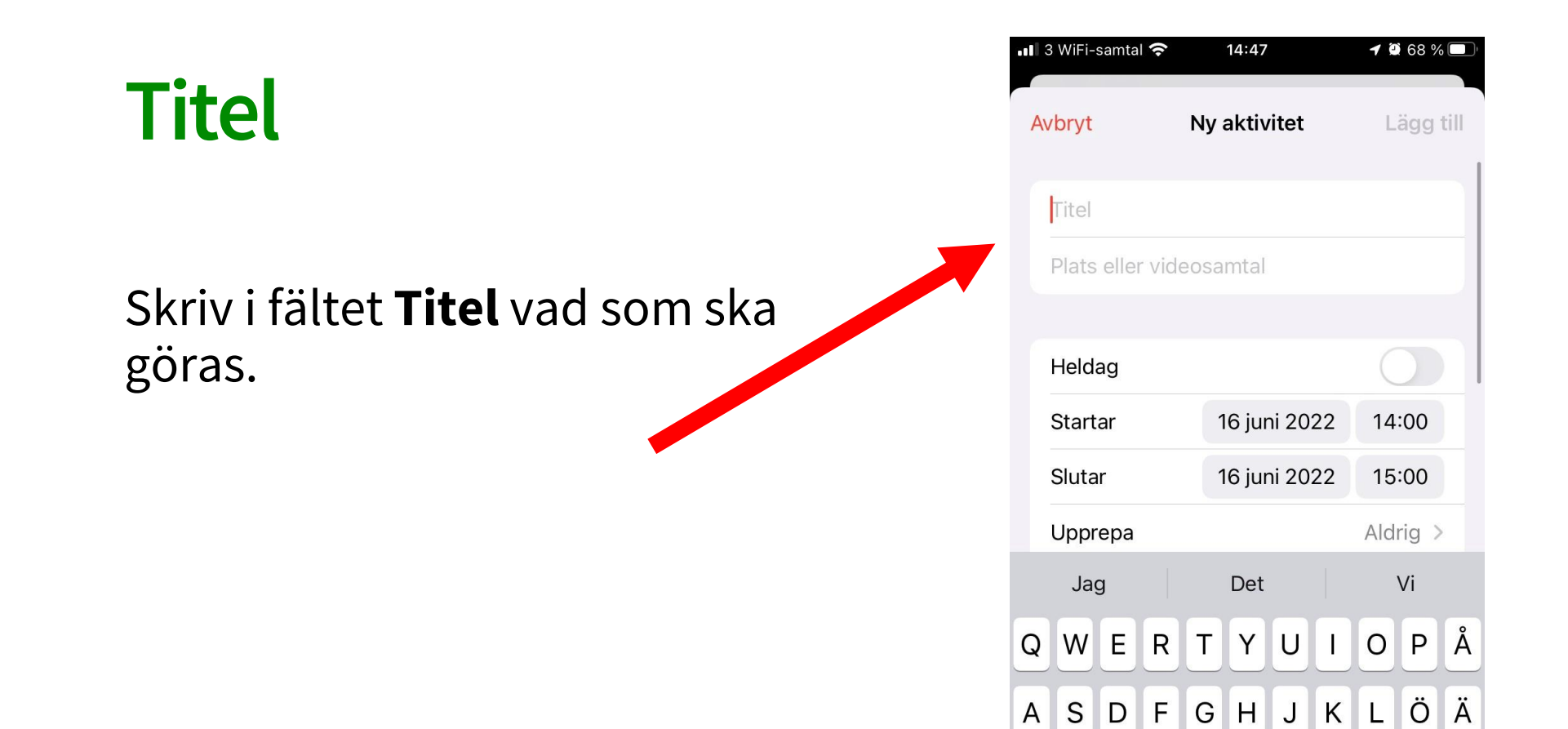

ZXCV

Ŷ

♠

123

BNM

mellanslag

 $\langle \times \rangle$ 

retur

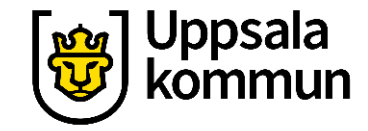

#### Datum och klockslag start

#### Ange tiden då aktiviteten börjar. Tryck på **Startar.** Välj tiden med scroll hjulet.

| 3 WiFi-samtal 穼 | 1        | 4:48        | <b>1 2</b> 67 % |
|-----------------|----------|-------------|-----------------|
| wbryt           | Ny a     | ktivitet    | Lägg till       |
| Kurs            |          |             |                 |
| Plats eller vic | leosan   | ntal        |                 |
| Holdag          |          |             |                 |
| Startar         | 16       | 6 juni 2022 | 14:00           |
|                 | 11       | 45          |                 |
|                 | 12<br>13 | 50<br>55    |                 |
|                 | 14       | 00          |                 |
|                 | 15       | 05          |                 |
|                 | 17       | 10          |                 |
| Tidszon         |          | Sto         | ckholm >        |
| Slutar          | 16       | 6 juni 2022 | 15:00           |
| Upprepa         |          |             | Aldrig >        |

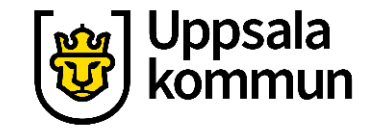

#### Datum och klockslag slutar

# Tryck på **Slutar** för att ange när aktiviteten slutar.

| 3 WiFi-samtal 줔 | 1        | 4:49        | ┥ 🗭 67 % 🗖 |
|-----------------|----------|-------------|------------|
| vbryt           | Ny a     | ktivitet    | Lägg til   |
| Kurs            |          |             |            |
| Plats eller v   | ideosan  | ntal        |            |
| Heldag          |          |             |            |
| Startar         | 16       | 6 juni 2022 | 14:00      |
| Slutar          | 16       | 5 juni 2022 | 15:00      |
|                 | 12       | 45          |            |
|                 | 13       | 50          |            |
|                 | 15       | 00          |            |
|                 | 16       | 05          |            |
|                 | 17<br>18 | 10          |            |
| Tidszon         |          | Ste         | ockholm >  |
| Upprepa         |          |             | Aldrig >   |

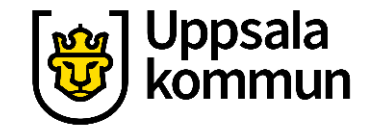

## Upprepa påminnelse steg 1

#### För att upprepa en påminnelse, tryck på **Upprepa**.

Annars hoppar du över detta moment.

| 💵 3 WiFi-samtal 奈 | 14:49        | <b>4</b> 🖸 67 % 🔲 |
|-------------------|--------------|-------------------|
| Avbryt            | Ny aktivitet | Lägg till         |
| Kurs              |              |                   |
| Plats eller vi    | deosamtal    |                   |
|                   |              |                   |
| Heldag            |              | $\bigcirc$        |
| Startar           | 16 juni 2022 | 14:00             |
| Slutar            | 16 juni 2022 | 15:00             |
| Upprepa           |              | Aldrig >          |
| Restid            |              | Ingen >           |
|                   |              |                   |
| Kalender          |              | Family >          |
| Inbjudna          |              | Inga >            |
|                   |              |                   |
| Notis             |              | Ingen >           |

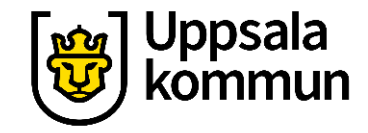

## Upprepa påminnelse steg 2

Välj hur ofta påminnelsen ska upprepas.

Gå tillbaka till startsidan genom att trycka på **Ny aktivitet** längst upp till vänster.

| Ny aktivitet Upprepa     Aldrig ✓   Aldrig ✓   Varje dag ✓   Varje vecka ✓   Varannan vecka ✓   Varje månad ✓   Varje år ✓                                                        | ııl 3 <b>≎</b> | 12:27   | 🖾 86 % 🔲     |
|----------------------------------------------------------------------------------------------------|----------------|---------|--------------|
| Aldrig ✓<br>Varje dag<br>Varje vecka<br>Varannan vecka<br>Varje månad<br>Varje år<br>Anpassad >                                                                                   | 🗸 Ny aktivitet | Upprepa |              |
| Aldrig       ✓         Varje dag       ✓         Varje vecka       ✓         Varannan vecka       ✓         Varje månad       ✓         Varje år       ✓         Anpassad       ✓ |                |         |              |
| Varje dag<br>Varje vecka<br>Varannan vecka<br>Varje månad<br>Varje år<br>Anpassad                                                                                                 | Aldrig         |         | $\checkmark$ |
| Varje vecka<br>Varannan vecka<br>Varje månad<br>Varje år<br>Anpassad                                                                                                    | Varje dag      |         |              |
| Varannan vecka<br>Varje månad<br>Varje år<br>Anpassad                                                                                                    | Varje vecka    |         |              |
| Varje månad<br>Varje år<br>Anpassad                                                                                                    | Varannan vecka |         |              |
| Varje år<br>Anpassad                                                                                                    | Varje månad    |         |              |
| Anpassad >                                                                                                    | Varje år       |         |              |
| Anpassad >                                                                                                    |                |         |              |
|                                                                                                    | Anpassad       |         | >            |
|                                                                                                    |                |         |              |
|                                                                                                    |                |         |              |
|                                                                                                    |                |         |              |

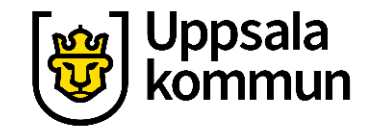

## Restid steg 1

Vill du ange restid till din aktivitet, tryck på **Restid**.

Annars hoppar du över detta moment.

| 3 WiFi-samtal 奈  | 14:49        | <b>-7 Q</b> 67 % 🗉 |
|------------------|--------------|--------------------|
| vbryt            | Ny aktivitet | Lägg til           |
| Kurs             |              |                    |
| Plats eller vide | eosamtal     |                    |
| Heldag           |              |                    |
| Startar          | 16 juni 2022 | 14:00              |
| Slutar           | 16 juni 2022 | 15:00              |
| Upprepa          |              | Aldrig >           |
| Restid           |              | Ingen >            |
|                  |              |                    |
| Kalender         | •            | Family >           |
| Inbjudna         |              | Inga >             |
|                  |              |                    |
| Notis            |              | Ingen >            |

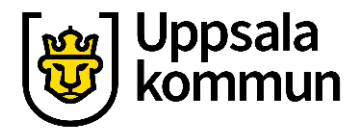

#### **Restid steg 2**

För att ange restiden, dra knappen till höger så att den blir grön.

| ı∥ 3 <b>?</b>                                                           | 12:27                                                                  | 86 % 🔲                                  |
|-------------------------------------------------------------------------|------------------------------------------------------------------------|-----------------------------------------|
| Ny aktivitet                                                            | Restid                                                                 |                                         |
| Restid                                                                  |                                                                        |                                         |
| Lägg till restid för de<br>Aktivitetspåminnelse<br>din kalender blocker | en här aktiviteten på<br>er tar hänsyn till der<br>as även under resti | i kalendern.<br>1 här tiden och<br>den. |

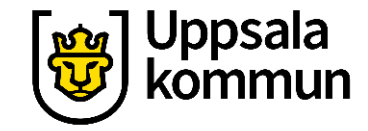

#### **Restid steg 3**

Ange restiden.

Gå tillbaka till startsidan genom att trycka på **Ny aktivitet**.

|     |                         | 13:44   | 2 78 % 🔲 |
|-----|-------------------------|---------|----------|
| < 1 | vy aktivitet            | Restid  |          |
| Re  | stid                    |         |          |
|     | 5 minuter               |         |          |
|     | 15 minuter              |         |          |
| ~   | 30 minuter<br>1 timme   |         |          |
|     | 1 timme, 30             | minuter |          |
|     | <b>O</b> 1 <sup>1</sup> |         |          |

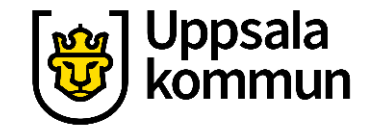

### Ange kalender steg 1

Har du flera kalendrar, tryck på **Kalender**.

Annars hoppar du över detta moment.

| I 3 WiFi-samtal 🗢 | 14:53        | ◀ 9 66 %     |
|-------------------|--------------|--------------|
| Avbryt            | Ny aktivitet | Lägg t       |
| Heldag            |              | $\mathbf{O}$ |
| Startar           | 16 juni 2022 | 14:00        |
| Slutar            | 16 juni 2022 | 15:00        |
| Upprepa           |              | Aldrig >     |
| Restid            |              | 30 min >     |
|                   |              |              |
| Kalender          | •            | Family >     |
| Inbjudna          |              | lnga >       |
|                   |              |              |
| Notis             |              | Ingen >      |
|                   |              |              |
| Lägg till bilaga  |              |              |
|                   |              |              |

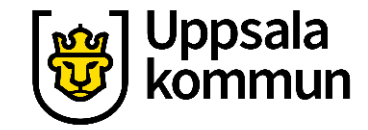

#### Ange kalender steg 2

Välj vilken kalender som påminnelsen ska sparas i.

Gå tillbaka till startsidan genom att trycka på **Ny aktivitet**.

| II3 <b>?</b> ∦               | 12:38      | 2 80 % |
|------------------------------|------------|--------|
| 🕻 Ny aktivitet               | Kalender   |        |
| GMAIL                        |            |        |
| •                            |            |        |
| •                            | ⊇gmail.com |        |
|                              | <b>.</b>   |        |
| ICLOUD                       |            |        |
| <ul> <li>Kalender</li> </ul> |            | ~      |
| <ul> <li>Arbete</li> </ul>   |            |        |
| <ul> <li>Kalender</li> </ul> |            |        |
| • Hem                        |            |        |
| • Family                     |            |        |
| Delas av                     |            |        |
| <ul> <li>Family</li> </ul>   |            |        |
| <ul> <li>Family</li> </ul>   |            |        |

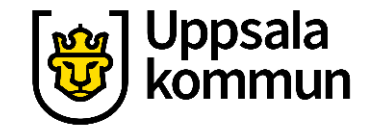

#### Notiser steg 1

När vill du ha påminnelsen?

Tryck på **Notis**.

| 💵 3 WiFi-samtal 奈 | 14:53        | 1 🖗 66 % 🗖 |
|-------------------|--------------|------------|
| Avbryt            | Ny aktivitet | Lägg til   |
| Heldag            |              | 0          |
| Startar           | 16 juni 2022 | 14:00      |
| Slutar            | 16 juni 2022 | 15:00      |
| Upprepa           |              | Aldrig >   |
| Restid            |              | 30 min >   |
|                   |              |            |
| Kalender          |              | Family >   |
| Inbjudna          |              | Inga >     |
|                   |              |            |
| Notis             |              | Ingen >    |
| Lägg till bilaga  | -            |            |
|                   |              |            |
| IIDI              |              |            |

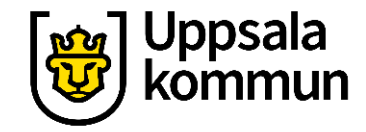

#### Notiser steg 2

Välj det alternativ som passar bäst.

Gå tillbaka till startsidan genom att trycka på **Ny aktivitet**.

| 11∥3 ? *       | 12:38      | ۵ 80 % |
|----------------|------------|--------|
| Vy aktivitet   | Notis      |        |
| Ingen          |            |        |
| Vid restidens  | början     |        |
| 5 minuter inn  | an restid  |        |
| 10 minuter in  | nan restid |        |
| 15 minuter inr | nan restid |        |
| 30 minuter in  | nan restid |        |
| 1 timme innar  | n restid   |        |
| 2 timmar inna  | an restid  |        |
| 1 dag innan    |            |        |
| 2 dagar innan  |            |        |
| 1 vecka innan  |            |        |
|                |            |        |

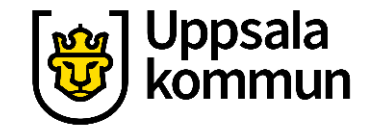

## Ytterligare påminnelser steg 1

Ibland vill man ha fler påminnelser. Tryck på **Påminnelse 2**.

Önskas ingen ytterligare – påminnelse, hoppa över detta steg.

| II3 <b>令</b> ※    | 12:39        | 2 80 % 🗖      |
|-------------------|--------------|---------------|
| Avbryt            | Ny aktivitet | Lägg till     |
| Slutar            |              | 16:00         |
| Upprepa           |              | Aldrig >      |
| Restid            |              | 30 min >      |
| Kalender          |              | • Family >    |
| Inbjudna          |              | Inga >        |
| Notis             | Vid akti     | vitetstiden > |
| Påminnelse 2      |              | Ingen >       |
| Lägg till bilaga. |              |               |
|                   |              |               |
| URL               |              |               |

Antooluningor

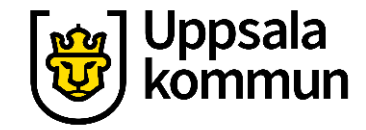

## Ytterligare påminnelser steg 2

Välj när du vill ha din **andra** påminnelse.

Gå tillbaka till startsidan genom att trycka på **Ny aktivitet**.

| ·III 3 � ⅔      | 12:39        | 80 %         |
|-----------------|--------------|--------------|
| Ny aktivitet    | Påminnelse 2 |              |
| Ingen           |              |              |
| Vid restidens k | pörjan       |              |
| 5 minuter inna  | an restid    |              |
| 10 minuter inr  | nan restid   |              |
| 15 minuter inn  | nan restid   |              |
| 30 minuter inr  | nan restid   |              |
| 1 timme innan   | restid       |              |
| 2 timmar inna   | n restid     |              |
| 1 dag innan     |              | $\checkmark$ |
| 2 dagar innan   |              |              |
| 1 vecka innan   |              |              |

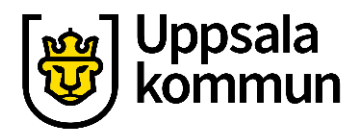

#### **Avsluta**

# Nu är dina val gjorda, tryck på **Lägg till** för att avsluta.

| 1 3 WiFi-samtal 🗢 | 14:53        | 1 🕅 66 % 🗖 |
|-------------------|--------------|------------|
| Avbryt            | Ny aktivitet | Lägg till  |
| Heldag            |              | 0          |
| Startar           | 16 juni 2022 | 14:00      |
| Slutar            | 16 juni 2022 | 15:00      |
| Upprepa           |              | Aldrig >   |
| Restid            |              | 30 min >   |
|                   |              |            |
| Kalender          | •            | Family >   |
| Inbjudna          |              | lnga >     |
|                   |              |            |
| Notis             |              | Ingen >    |
|                   |              |            |
| Lagg till bilag   | a            |            |
| LIDI              |              |            |

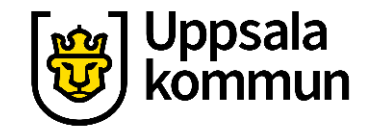

#### Klart

# Aktiviteten är nu inlagd i din kalender.

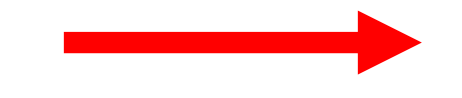

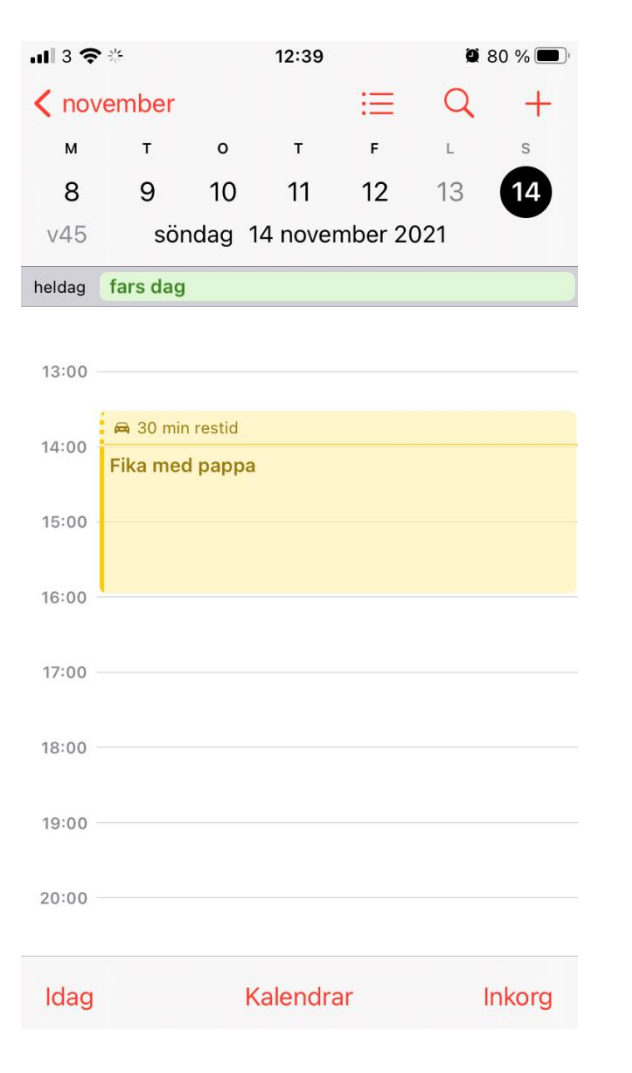

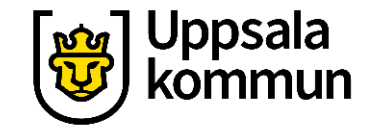

# Funk-IT Lyftet startade som ett samarbete mellan:

Post- och Telestyrelsen

Uppsala kommun, Vård - och omsorgsförvaltningen, Socialpsykiatrin och Arbete och bostad

**TIF-**Träffpunkternas intresseförening

Brukarrådet- Arbete och bostad

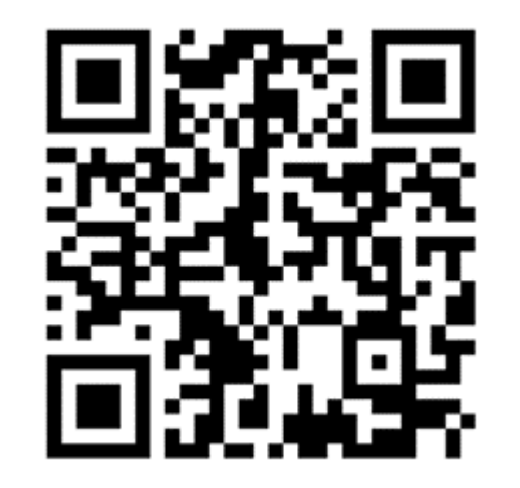

#### Funk-IT lyftets hemsida

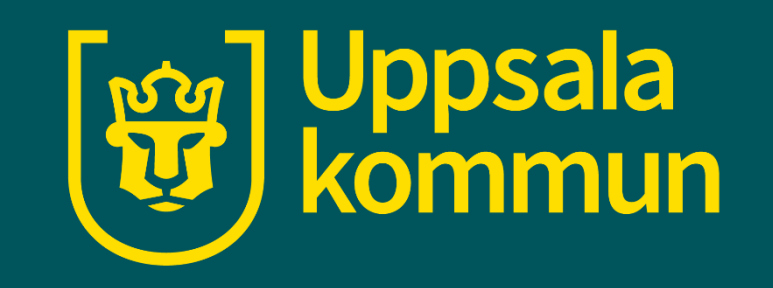